After the discharge information has been entered in the referral screen you can create a discharge order for the doctor.

o Pull up the patient from Select Patient screen

o Click on Orders

- o Change the date as needed
- o Click on the drop down list Type
- o Click on the Discharge

o If Add Admin Thru D/C summary is checked then all information that shows up on the 60 Day Summary will appear on the Discharge Order

o Click on the **Create D/C** bullet

o When you have finished the order click on Save and create the Order

#### The following information will show up:

O Phrase: Patient was discharged on (Date from referral screen)

## <sup>o</sup> Phrase: D/C Reason: (Description of discharge from referral screen)

O Phrase: Last Home Visit: (you type in the last visit date)

o A list of disciplines that were involved and how many visits were made; along with the time frame they were involved

o Phrase: Reason for Admission: Patient was admitted on (Date from referral screen) (type in a description of why patient was admitted)

o A list of Diagnoses at Admission

## • Phrase: Summary of Care (to date): (you type up a summary)

O Phrase: Follow-up Plans: (you type in a summary)

o A list of Current Diagnoses

#### o A list of Current Medications

Create Discharge Order

Follow-up Plans:

----- Current Diagnoses ------

008.42 INTESTINAL INFECTION DUE TO PSEUDOMONAS

707.09 PRESSURE ULCER, OTHER SITE

311. DEPRESSIVE DISORDER, NOT ELSEWHERE CLASSIFIED

# 285.9 ANEMIA, UNSPECIFIED

530.81 ESOPHAGEAL REFLUX

----- Current Medications -----

ALLOPURINOL: 300 MG QD PO AMERIGEL: TO WOUND BID TOPICAL ASA: 81 MG QD PO CYMBALTA: 60 MG QD PO

Thank you for this referral. Please contact us if our services are needed again.

Knowledgebase http://kb.barnestorm.biz/KnowledgebaseArticle50412.aspx